#### **Udhëzues Përdorimi**

#### Portali One Safe

Faleminderit që zgjodhët të jeni të sigurt nëpermjet One Safe, shërbimit më të ri të One Albania.

## Aktivizimi dhe Identifikimi

Pasi të aktivizoni shërbimin One Safe në dyqanet One, do të merrni një SMS në numrin tuaj të kontaktit me të dhënat e mëposhtme:

- Emri i Përdoruesit
- Fjalëkalimi
- Linku për akses: <u>https://safe.one.al</u>

#### Si të identifikoheni:

- 1. Klikoni linkun e portalit One Safe.
- 2. Vendosni kredencialet e identifikimit:
  - Emri i Përdoruesit (Username): emri i përdoruesit nga SMS.
  - **Fjalëkalimi (Password):** Fjalëkalimi nga SMS.
- 3. Klikoni "Hyr" (Sign in) për të aksesuar portalin.

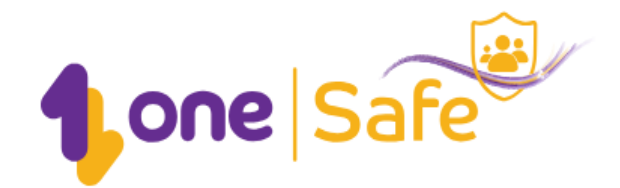

# Identifikimi i llogarisë së OneSafe

| Emri i përdoruesit |     |   |
|--------------------|-----|---|
|                    |     |   |
| Fjalëkalimi        |     |   |
|                    |     | ۲ |
|                    |     |   |
|                    | Hyr |   |

## Paneli

Pas hyrjes, në faqen kryesore do të shfaqen elementet kryesore të mbrojtjes, si:

- Mbrojtja nga Malware & Phishing.
- Kufizimi i internetit.
- Monitorimi i aktivitetit të internetit në familjen tuaj.

| 1 one Safe                                     | )<br>J            |                                                      |                           |                                                   |                                                       | Djali 🏟                                          |
|------------------------------------------------|-------------------|------------------------------------------------------|---------------------------|---------------------------------------------------|-------------------------------------------------------|--------------------------------------------------|
| Mbrojtja nga Malw<br>Kjo mbron familjen tuaj i | are & Phishing 🥥  | Asnjë sulm i gjetur<br>faqet e internetit të prekura | • Aktiv<br><u>Ndrysho</u> | Internet Pe<br>Kufizoni qasjen<br>faqes së intern | rSONAl<br>në përmbajtje të mundshme të dëmshn<br>etit | Aktiv ne ose të papërshtatshme të <u>Ndrysho</u> |
| Përdorimi i inte                               | rnetit në familje |                                                      |                           |                                                   |                                                       |                                                  |
| 24 orët e fundit                               | 7 ditët e fundit  | 30 ditët e fundit                                    | 🗹 Aktivite                | eti i Internetit                                  | Bilokimet Personale te Internet                       | tit 🧧 Bllokimet Malware/Phishing                 |
| NUK KA TË DHËNA TË DISPONUESHME                |                   |                                                      |                           |                                                   |                                                       |                                                  |
|                                                |                   |                                                      |                           |                                                   |                                                       |                                                  |

## **Seksioni Profilet**

#### **Profilet:**

Ne momentin e krijimit te llogarise dhe hyrjes ne portal kemi 4 profile te krijuara me nivele sigurie te ndryshme

- **Profili i paracaktuar (Default)** Ofron mbrojtje standarde për të gjitha pajisjet dhe anëtarët e familjes.
- Ekzistojne e dhe 3 profile të tjera për:
  - Fëmijë (Advanced)
  - Adoleshentë (Standard)
  - Të Rritur (Basic)

| Default                                                 | Adoleshent<br>Adoleshent                          | Fëmijë<br>Fëmijë 0-12                      | I Rritur<br>I Rritur                                  |
|---------------------------------------------------------|---------------------------------------------------|--------------------------------------------|-------------------------------------------------------|
|                                                         |                                                   |                                            |                                                       |
| iveli l Mbrojtjes: <b>Standard</b><br>Pajisje: <b>0</b> | Niveli I Mbrojtjes: <b>Standard</b><br>Pajisje: 1 | Niveli l Mbrojtjes: Advanced<br>Pajisje: 0 | Niveli l Mbrojtjes: <b>Basic</b><br>Pajisje: <b>1</b> |
| Shiko Detajet                                           | Shiko Detajet                                     | Shiko Detajet                              | Shiko Detajet                                         |
| Ndalo Internetin 🗸                                      | Ndalo Internetin 🗸                                | Ndalo Internetin 🗸                         | Ndalo Internetin 🗸                                    |

#### Krijimi i Profileve të Reja:

Maksimumi I profileve qe mund te jene te disponueshem jane 4, keshtu qe te krijohen profile te reja nje nga profilet aktuale duhet fshire!

### Hapat:

- 1. Klikoni +Shto Profil të Ri.
- 2. Plotësoni:
  - Emrin e Profilit.
  - o Grupmoshën.
- 3. Klikoni "Krijoni" për të ruajtur.

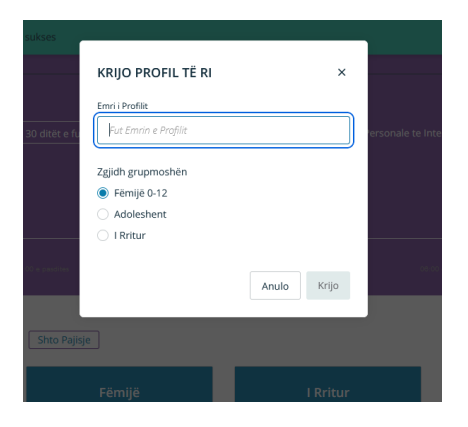

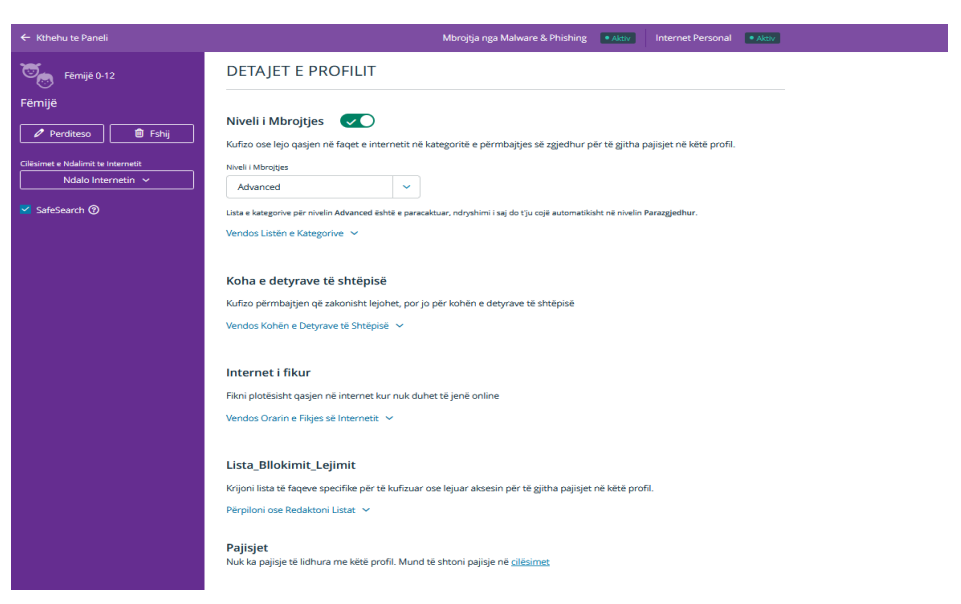

• Për të redaktuar ose fshirë një profil, zgjidhni profilin dhe përdorni opsionet "Ndrysho" (për të riemërtuar profilin) ose "Fshi".

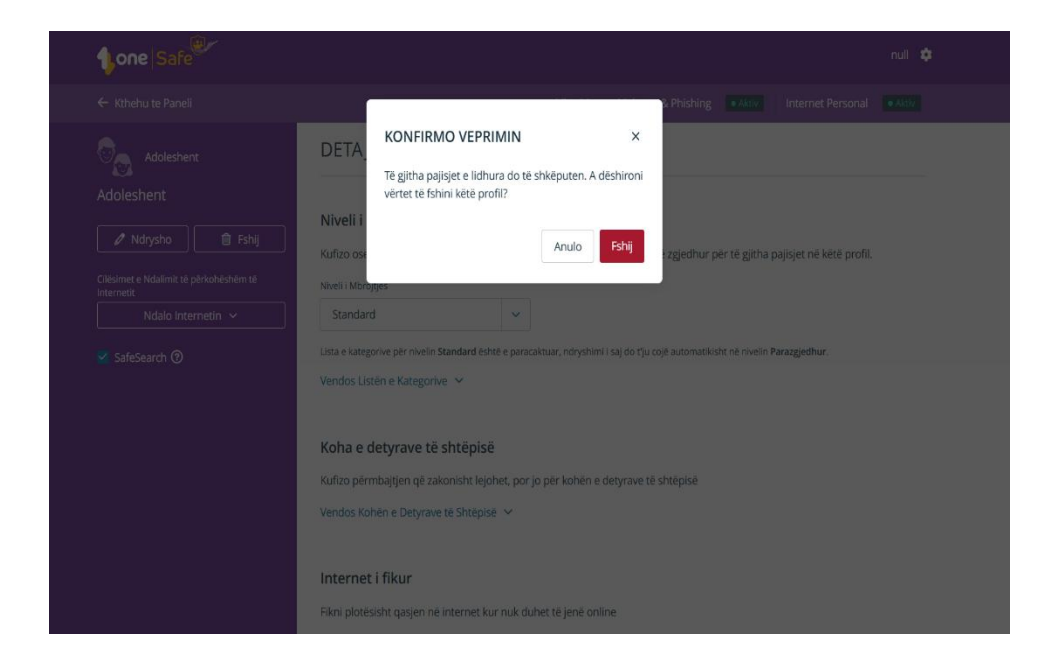

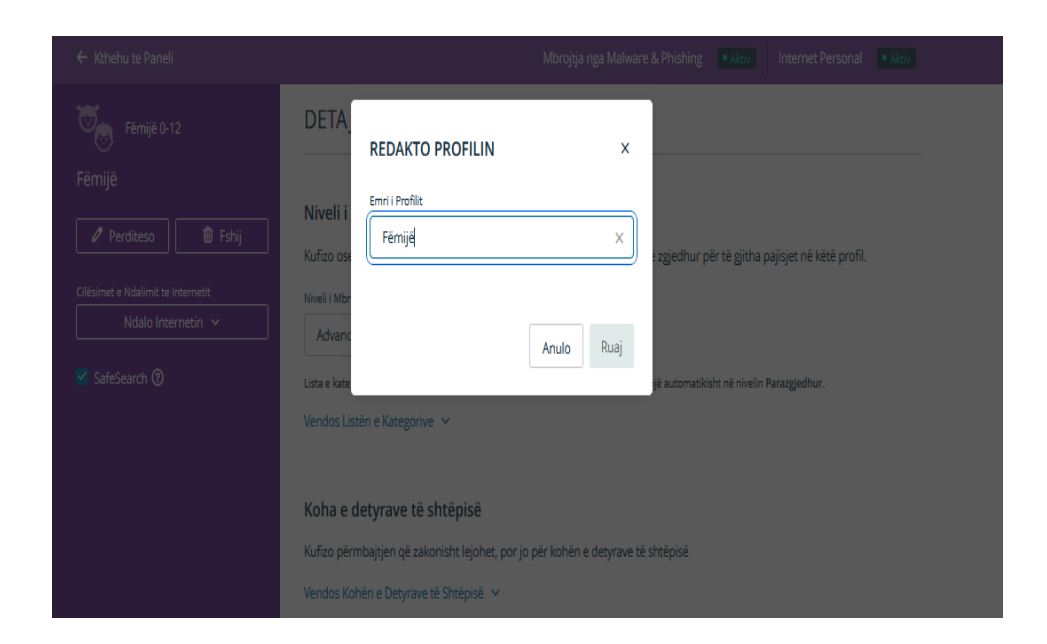

## Kufizimi i Internetit

## Caktivizimi i perkoheshem i Internetit:

• Klikoni "Caktivizo Internetin" dhe zgjidhni periudhen e nderprerjes.

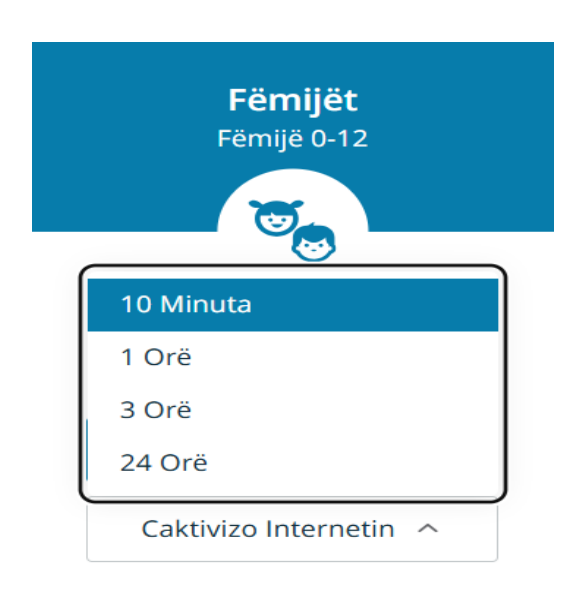

## Rikthimi i lidhjes së internetit për profilin:

• Klikoni tek profili me internet të ndaluar dhe zgjidhni "Lidhu perseri"

| 96 00 r pacata                                        | PËRDOR PROFILIN P                          | ERSËRI FEMILËT ×                           | ti ti ci gatoto                         |
|-------------------------------------------------------|--------------------------------------------|--------------------------------------------|-----------------------------------------|
| Profilet<br>Keni një kompjuter ose telefon të ri? Ver | Lidhja me internetin për Fë<br>menjëherë.  | êmijêt do tê vendoset                      |                                         |
| Parazgjedhur                                          | A                                          | unuloni Lidhu përsëri                      | <b>Të Rritur</b><br>Të Rritur           |
|                                                       |                                            |                                            | 88                                      |
| Niveli I Mbrojtjes: I<br>Personalizuar<br>Pajisje: 4  | Niveli I Mbrojtjes: Advanced<br>Pajisje: 1 | Niveli I Mbrojtjes: Standard<br>Pajisje: 0 | Niveli i Mbrojtjes: Basic<br>Pajisje: 0 |
|                                                       |                                            |                                            |                                         |
| Caktivizo Internetin 🗸                                | Interneti eshte caktivizuar<br>59m         | Caktivizo Internetin 🤟                     | Caktivizo Internetin 🖌                  |

## Menaxhimi i Kategorive të Web-it

## Përditësimi i Kategorive:

- Klikoni "Vendos Listën e Kategorive".
   Bllokoni/lejoni kategori sipas nevojës.
   Klikoni "Ruaj" për të aplikuar ndryshimet.

| Perditeso     Fshij     Clësimet e Ndalimit te Internetit     Ndalo Internetin | Niveli i Mbrojtjes  Kufizo ose lejo qasjen në faqet e intern Niveli i Mbrojtjes Advanced | netit në kategoritë e përr     | nbajtjes së zgjedhur për të gjitha pajisjet në këtë           | profil.  |
|--------------------------------------------------------------------------------|------------------------------------------------------------------------------------------|--------------------------------|---------------------------------------------------------------|----------|
| SafeSearch ⑦                                                                   | Lista e kategorive për nivelin Advanced ësht                                             | ë e paracaktuar, ndryshimi i s | aj do t'ju cojë automatikisht në nivelin Parazgjedhur.        |          |
|                                                                                |                                                                                          | S Blloku                       | ✓ Kërkimi i Punës                                             | 🗸 Lejuar |
|                                                                                | <ul> <li>Alkool dhe Duhan</li> </ul>                                                     | S Blloku                       | ▼ Lajme                                                       | 🖌 Lejuar |
|                                                                                | ▼ Anonim                                                                                 | S Biloku                       | ▼ Lojrat e Fatit                                              | S Blloku |
|                                                                                | <ul> <li>Argëtim</li> </ul>                                                              | 🗸 Lejuar                       | ▼ Lojëra online                                               | 🗸 Lejuar |
|                                                                                | ▼ Armët                                                                                  | S Biloku                       | ▼ Modë & Bukuri                                               | 🖌 Lejuar |
|                                                                                | ▼ Arsimi                                                                                 | 🗸 Lejuar                       | <ul> <li>Motorët e Kërkimit &amp; Portale</li> </ul>          | 🗸 Lejuar |
|                                                                                | - Artet                                                                                  | 🗸 Lejuar                       | <ul> <li>Ndajmë Imazhe</li> </ul>                             | S Blloku |
|                                                                                | ▼ Blerje                                                                                 | S Biloku                       | ▼ Politikē                                                    | S Blloku |
|                                                                                | ▼ Chat                                                                                   | S Blloku                       | <ul> <li>Përkthyes</li> </ul>                                 | 🗸 Lejuar |
|                                                                                | <ul> <li>Domainet joaktive</li> </ul>                                                    | S Blloku                       | <ul> <li>Përmbajtje Porno/ Seksualisht e Ekspozuar</li> </ul> | S Blloku |
|                                                                                | <ul> <li>Drogë të Paligjshme</li> </ul>                                                  | S Blloku                       | <ul> <li>Përmbajtje per te rritur</li> </ul>                  | S Blloku |
|                                                                                | <ul> <li>E papranueshme</li> </ul>                                                       | S Blloku                       | ▼ Qeveri                                                      | S Blloku |
|                                                                                | ✓ Edukimi Seksual                                                                        | S Biloku                       | ▼ Reklamĕ                                                     | S Blloku |
|                                                                                | <ul> <li>Email i bazuar në web</li> </ul>                                                | S Blloku                       | ▼ Restorante & Ushqim                                         | 🗸 Lejuar |
|                                                                                | Shmang 🔿                                                                                 |                                | Hidh poshtë                                                   | Ruaj     |

#### Koha e Detyrave të Shtëpisë:

- Kufizoni ose lejoni kategori web-i gjatë një fashe orare specifike.
- Përditësoni ditët dhe orarin, pastaj klikoni "Ruaj".

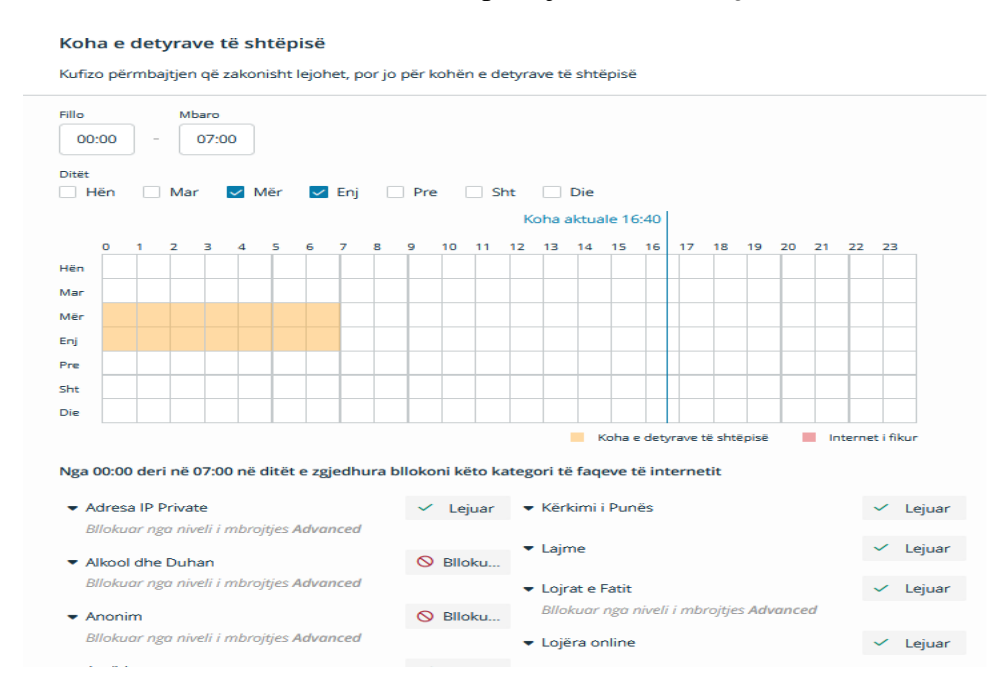

## Ndalimi i Internetit

Ndaloni internetin në fashën orare dhe ditën që dëshironi për një profil sigurie të caktuar.

Për çdo ndryshim të bërë, klikoni "**Ruaj**" për të aplikuar ndryshimet.

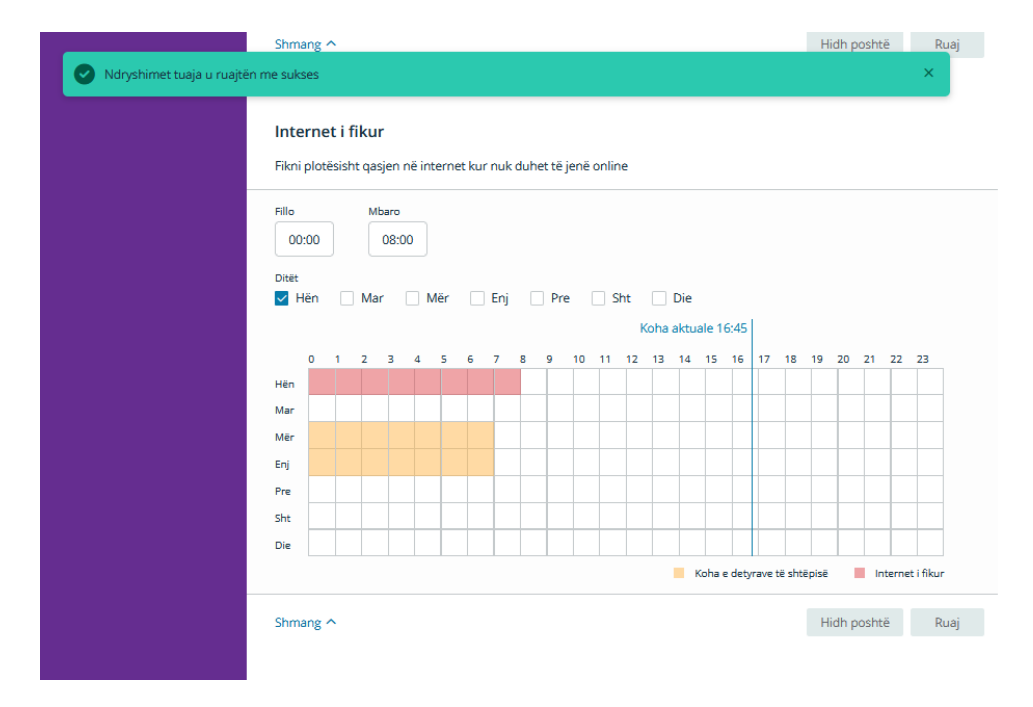

Lista e Bllokimit dhe Lejimit

- Për të bllokuar një website, vendosni URL-në dhe klikoni "Kontrollo".
- Për të hequr faqet e listuara, klikoni "Hiq të Gjitha".

## Menaxhimi i Pajisjeve

#### Shtimi i Pajisjeve Manualisht:

- 1. Klikoni +Shto Pajisje Manualisht.
- 2. Plotësoni:
  - Emrin e Pajisjes.
  - Adresën MAC.
  - Profilin e Sigurisë.

| imit Leiimit                                                  | Menaxho Pajisjet                                                                   |                                                 | Pamje Avancua                                | r Rifresko 🖉                    | iehu te Paneli          |                                                                                                    |                                                 |                                |
|---------------------------------------------------------------|------------------------------------------------------------------------------------|-------------------------------------------------|----------------------------------------------|---------------------------------|-------------------------|----------------------------------------------------------------------------------------------------|-------------------------------------------------|--------------------------------|
|                                                               | Pajisje të Reja                                                                    |                                                 | 0 Kërkesa                                    | 0 Zbuluar A                     | Llogaria                |                                                                                                    |                                                 |                                |
|                                                               | Emri i Pajisjes ↓†                                                                 | Kodi Prodhuesi ↓î                               | E fundit e parë ↓î                           | Veprimet                        | Liogaria                | PAJISJ                                                                                                    | SHTO PAJISJE MAN                                | IUALISHT                       |
| Bllokuar                                                      | ③ Mund ta identifikoni një pajis;                                                  | Shtypni butonin e rifreskimit për të kërkut<br> | ar pojisje.<br>e dini cfarë është një kod me | 4 karaktere?                    |                         | Menaxh                                                                                                    | Për të shtuar pajisjen ma<br>adresën e saj MAC. | anualisht, do t'ju duhet të fu |
| iciat                                                         | Kliko këtu për të mësuar më s                                                      | shumë                                           |                                              |                                 | Lista Bllokimit Leiimit |                                                                                                    | Emri i Pajisjes                                 |                                |
|                                                               | Parazgjedhur                                                                       |                                                 |                                              | (0) Pajisjet ^                  | Δ                       | Pajisj                                                                                                    | Futni Emrin e Pajisjes                          |                                |
| LU                                                            | Emri i Pajisjes ‡†                                                                 | Prodhuesi/Pajisja 🎝                             | E fundit e parĕ ‡î                           | Veprimet                        |                         | Em                                                                                                    |                                                 |                                |
|                                                               |                                                                                    | Asnjë Pajisje e Caktuar                         |                                              |                                 |                         |                                                                                                    | Adresa MAC                                      |                                |
|                                                               | Adoleshent                                                                         |                                                 |                                              | 1) Pajisjet 🔺                   | Faqe e Bllokuar         |                                                                                                    | p.sh. FF:FF:FF:FF:FF:FF                         |                                |
|                                                               | Emri i Pajisjes ↓î                                                                 | Prodhuesi/Pajisja ↓î                            | E fundit e parë ↓                            | Veprimet                        | <u> </u>                | Image: Murrison of Murrison of Murrison | Profili                                         |                                |
|                                                               | 奈 Imran                                                                            | -                                               | -                                            | :                               |                         | Klik                                                                                                    | Parazgjedhur                                    |                                |
|                                                               | Fëmijë                                                                             |                                                 |                                              | 0 Pajisjet 🔺                    | Pajisjet                | Paraz                                                                                                    |                                                 |                                |
|                                                               | Emri i Pajisjes 🕼                                                                  | Prodhuesi/Pajisja 🎝                             | E fundit e parë ↓↑                           | Veprimet                        |                         |                                                                                                    |                                                 | Anulo Shto Pajisj              |
| Lista Bll                                                     | lokimit Leiimi                                                                     | t                                               |                                              |                                 |                         |                                                                                                    |                                                 |                                |
| Lista_Bll<br>Krijoni lista<br>Futni URL-në<br><i>p.sh. wm</i> | lokimit_Lejimi<br>a të faqeve specifik<br>ë që doni të Bllokoni o<br>w.example.com | it<br>œ për të kufizuar ose<br>15e Lejoni       | lejuar aksesi                                | n për të gjitha pa<br>Kontrollo | ajisjet në këtë profil. |                                                                                                    |                                                 |                                |

Shmang ^

3. Klikoni "Shto Pajisje".

#### Pajisjet e Zbuluara:

• Të gjitha pajisjet e reja mund të kategorizohen në profilet e sigurisë, sipas ndarjes që ju bëni.

## Kodi PIN

- Kodi përdoret për të anashkaluar faqet e bllokuara dhe për mbrojtje kundër **Malware** & Phishing.
- Duhet të përmbajë 5 karaktere (a-z, A-Z, 0-9).

| Llogaria                | FAQE E BLLOKUAR                                                                                                    |
|-------------------------|----------------------------------------------------------------------------------------------------|
| $\sim$                  | Cilësimet e Mbrojtjes                                                                                                    |
| Lista_Bllokimit_Lejimit | Kufizoni qasjen në përmbajtje të mundshme të dëmshme ose të papërshtatshme të faqes së internetit<br>Mbrojtja nga Malware & Phishing<br>Kjo mbron familjen tuaj nga sulmet phishing dhe faqet e internetit të prekura |
| Faqe e Bllokuar         | Kodi PIN<br>Kodi mund të përdoret për të anashkaluar faqet e bllokuara të krijuara nga ky shërbim.                                                                                                    |
| Pajisjet                | Përdorni "Bypass PIN" për opsionin Kliko për të Vazhduar                                                                                                    |
|                         | Mbrojtja nga Malware & Phishing           Ruaj                                                                                                    |
|                         |                                                                                                    |

## Seksioni "Llogaria"

- Shikoni ID-në tuaj te abonentit.
- Përcaktoni zonën kohore dhe gjuhën e portalit (English ose Shqip).

|                         |                                                  |                            |                |         |                   | null 🌣  |
|-------------------------|--------------------------------------------------|----------------------------|----------------|---------|-------------------|---------|
| ← Kthehu te Paneli      |                                                  | Mbrojtja nga Malw          | are & Phishing | • Aktiv | Internet Personal | • Aktiv |
| Llogaria                | LLOGARIA                                         |                            |                |         |                   |         |
| $\sim$                  | Të Përgjithshme                                  |                            |                |         |                   |         |
| Lista_Bllokimit_Lejimit | ID e Abonentit                                   |                            |                |         |                   |         |
|                         | 042219821                                        |                            |                |         |                   |         |
|                         | Zona Kohore                                      |                            |                |         |                   |         |
| Faqe e Bllokuar         | (GMT +01:00) Tiranë                              | ~                          |                |         |                   |         |
| 28                      | Shfaq kohën në Format 24 Orësh (23:59)           |                            |                |         |                   |         |
| Dellater                | Gjuha                                            |                            |                |         |                   |         |
|                         | Shqip                                            | ~                          |                |         |                   |         |
| L <sub>C</sub>          |                                                  |                            |                |         |                   |         |
|                         |                                                  |                            |                |         |                   | Ruaj    |
|                         |                                                  |                            |                |         |                   |         |
|                         | Copyright © 2025 <u>One Albania, SHA</u> . Të gj | itha të drejtat e rezervua | ıra.           |         |                   |         |

• Aksesoni **Faqen e Ndihmës** për më shumë informacione në lidhje me sigurinë dhe portalin One Safe.

| 1 one Safe                                                                                                    |                                 |                              |                                                       |        | null 🤹                  |   |
|----------------------------------------------------------------------------------------------------|---------------------------------|------------------------------|-------------------------------------------------------|--------|-------------------------|---|
|                                                                                                    |                                 |                              |                                                       |        | Llogaria                |   |
| i Keni pajisje të reja që presin ve                                                                                                    | primin tuaj! <u>Merrni masa</u> |                              |                                                       |        | Lista_Bllokimit_Lejimit |   |
| Mbroitia nga Malware 8. Phishin                                                                                                    | 🛛 🖉 Acolă culm i giotur         | • Aktiv                      | Internet Personal                                     |        | Faqe e Bllokuar         |   |
| Kjo mbron familjen tuaj nga sulmet phishing dhe faqet e internetit të prekura     Ndrysho       Kjo mbron familjen tuaj nga sulmet phishing dhe faqet e internetit të prekura     Ndrysho |                                 |                              |                                                       | e të p | Pajisjet                |   |
|                                                                                                    |                                 |                              |                                                       |        | Fshi të Dhënat          |   |
| Përdorimi i internetit në far                                                                                                    | nilje                           |                              |                                                       |        | Faqja e Ndihmës 🔳       |   |
|                                                                                                    |                                 |                              |                                                       |        | Dil                     |   |
| 24 orët e fundit 7 ditët e fund                                                                                                    | dit 30 ditët e fundit           | <ul> <li>Aktivite</li> </ul> | ti i Internetit 🛛 🎽 Bllokimet Personale te Internetit |        | t                       | J |
|                                                                                                    |                                 |                              |                                                       |        |                         |   |
|                                                                                                    |                                 |                              |                                                       |        |                         |   |
|                                                                                                    |                                 |                              |                                                       |        |                         |   |
|                                                                                                    |                                 |                              |                                                       |        |                         |   |
|                                                                                                    |                                 |                              |                                                       |        |                         |   |
|                                                                                                    |                                 |                              |                                                       |        |                         |   |

## 1 one Safe

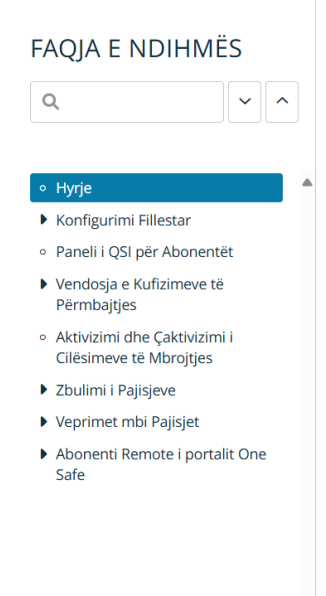

#### Hyrje

Portali për Qasje të Sigurtë në Internet për Abonentët (One Safe) ju mundëson të mbroni dhe kufizoni aksesin në internet për përdoruesit në rrjetin tuaj lokal.

### Konfigurimi Fillestar

Ju mund të eksploroni konfigurimet dhe opsionet përpara se të ruani cilësimet tuaja.

Fillimisht, do t'ju duhet të përfundoni konfigurimin fillestar që përfshin hapat e mëposhtëm:

- 1. <u>Hyni në Portalin One Safe</u>
- 2. <u>Zgjidhni një Konfigurim</u>
- 3. <u>Krijoni Profile Përdoruesish</u>
- 4. <u>Vendosni Filtrimet për faqet e internetit</u>
- 5. Vendosini Pajisjet e lidhura në rrjet profilit përkatës

#### Fshirja e Historikut:

- 1. Klikoni "Cilësime > Fshi të dhënat".
- 2. Zgjidhni elementet për të fshirë dhe klikoni "Fshi".

| 1 one Safe                                                                                                    |                                                                                                    | null 🌣                                                             |
|----------------------------------------------------------------------------------------------------|----------------------------------------------------------------------------------------------------|--------------------------------------------------------------------|
| Keni pajisje të reja që presin veprimin tuaj! Merrni n                                                                     |                                                                                                    | ×                                                                  |
| Mbrojtja nga Malware & Phishing 🎱 Asnjë sulm i gjet.<br>Kjo mbron familjen tuaj nga sulmet phishing dhe faqet e internetit | FSHINI HISTORIKUN E TË DHËNAVE × Specifikoni historikun e të dhënave që dëshironi të fshini                                                        | Aktiv mundshme të dëmshme ose të papërshtatshme të <u>Ndiryaho</u> |
| Përdorimi i internetit në familje         24 orët e fundit       7 ditët e fundit         30 ditët e fu                    | <ul> <li>Aktiviteti i Internetit</li> <li>Bllokimet Personale te Internetit</li> <li>Malware &amp; Phishing</li> <li>Pajisjet e prekura</li> </ul> | 'ersonale te Internetit ✓ Bllokimet Malware/Phishing               |
| 06.00 e pasdtos                                                                                                    | 12.00 e practices                                                                                                    | 06-00 e paradées 12-00 e paradées                                  |